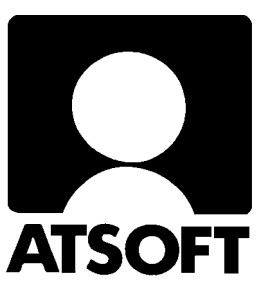

# ASTERI KIRJANPITO KIELIVERSION OHJE 7.4.2006

| AS   | TERI ACCOUNTING - List of Companies |                                      |
|------|-------------------------------------|--------------------------------------|
| Eile | Password <u>M</u> ääritä Euro Help  |                                      |
|      |                                     |                                      |
|      |                                     |                                      |
|      | Yrityksen nimi                      | Folder                               |
|      | Asteri Malliyritys Oy               | c:\winkp\malli                       |
|      | Den vackra butiken Ab               | c:\winkp\denva                       |
|      | Logiciel Francophone                | c:\winkp\logic                       |
|      |                                     |                                      |
|      |                                     |                                      |
|      |                                     |                                      |
|      |                                     |                                      |
|      |                                     |                                      |
|      |                                     |                                      |
|      |                                     |                                      |
|      |                                     |                                      |
|      |                                     |                                      |
|      |                                     |                                      |
|      |                                     |                                      |
|      |                                     |                                      |
|      |                                     |                                      |
|      |                                     |                                      |
|      |                                     |                                      |
|      |                                     |                                      |
|      |                                     |                                      |
|      |                                     |                                      |
|      |                                     |                                      |
|      | J                                   |                                      |
|      |                                     |                                      |
|      | Upen Company New                    | Luo yritys <u>v</u> armuuskopiostaan |
|      |                                     |                                      |

Atsoft Oy Mäkinen\_

Malminkaari 21 B 00700 HELSINKI http://www.atsoft.fi Keskus (09) 350 7530 Fax (09) 351 5532 Neuvonta (09) 350 75320

Päivystykset: 0400 316 088, 0400 505 596, 0500 703730 email: atsoft@atsoft.fi

# SISÄLLYSLUETTELO

| 1. Tilikartta                                                          | 4  |
|------------------------------------------------------------------------|----|
| 2. Tilinpäätösrunko                                                    | 4  |
| 3. Esimerkki: Ranskankielisen tilinpäätösrungon ja tilikartan laadinta | 5  |
| 3.1. Luo uusi yritys                                                   | 5  |
| 3.2. Perusta tilikausi valitsemalla "Vaiheittain"                      | 5  |
| 3.3. Syötä tilikauden jakso                                            | 5  |
| 3.4. Syötä tilikauden tietokannalle nimi ja paina Tallenna             | 6  |
| 3.5. Valitse pohjaksi jokin tilinpäätösrunko                           | 6  |
| 3.6. Muokkaa tilinpäätösrungon teksti haluamallesi kielelle            | 7  |
| 3.7. Paina Jatka! ja valitse sopiva tilikartta pohjaksi                | 7  |
| 3.8. Muokkaa tilikartan sanat haluamallesi kielelle                    | 8  |
| 3.9. Jatka perustamista normaaliin tapaan                              | 8  |
| 4. Tositteet                                                           | 8  |
| 5. Kuvaruudulla oleva kieli                                            | 9  |
| 6. Tulosteiden kieli                                                   | 11 |
| 6.1. Tilinpäätöksen yhteensä -sana                                     | 13 |
| 7. Miten sanastoja muokataan?                                          | 14 |
| 8. ALV-laskelma ruotsiksi                                              |    |
|                                                                        |    |

# KIRJANPITO MUULLA KIELELLÄ KUIN SUOMEKSI

Ohjelman kuvaruututekstit ja paperitulosteiden tekstit ovat suomenkielisiä. Kyseisiin teksteihin voi vaikuttaa. Kuvaruututekstit ohjelma ottaa vaihtoehtoisesti tiedostosta Kieliruu.csv. Paperitulosteiden tekstit ohjelma ottaa tiedostosta Kielipap.csv. Tiedostoja muokataan Excelillä. Tiedosto, jotka sisältävät suomenkieliset sanasto on toimituksessa mukana. Käyttäjä kirjoittaa haluamansa kieliset sanat kyseisiin tiedostoihin kielen mukaisiin sarakkeisiin ja määrittää ohjelman käyttämään sitten haluamaansa sanastoa. Mikäli ohjelma ei löydä hakemaansa sanaa ja sille vastinetta, tulostuu suomenkielinen sana. Tällä menettelyllä voidaan määrittää esimerkiksi vain tarvittavalta osin sanasto.

Asteri kirjanpitoon toimitetaan suomenkieliset tilikartat ja tilinpäätösrungot. Satunnaisesti on saatavilla ruotsinkieliset OY:n = AB, ASOY=BA ja yhdistyksen tilipuitteisto FÖ. Muun kielisiä ei toimituksessa ole. Käyttäjä voi itse muokata tilikartan ja tilinpäätösrungon haluamansa kieliseksi.

# 1. Tilikartta

Tilikartaksi kannattaa valita sen kielinen tilikartta, minkä kielisinä Sinun on tärkeintä saada tilikohtaiset tulosteet, kuten esimerkiksi

- saldoluettelo
- pääkirja
- tuloslaskelma ja tase tileittäin eriteltynä

Tilikartan valitset silloin, kun olet perustamassa tilikautta. Esimerkiksi oytk04.tka sisältää suomenkielisen osakeyhtiön, abtk04.tka ruotsinkielisen osakeyhtiön jne. tilikartan. Voit itse muokata tilikartan myös muulle kielelle. Tilikartta tallentuu tilikausitietokantaan omaksi taulukseen. Valitusta kielestä riippumatta tilikartan tilien nimet tulostuvat aina, kuten ne on kirjoitettu tilikarttaan.

# 2. Tilinpäätösrunko

Tilinpäätösrunko määrää, minkä kielisinä tuloslaskelman ja taseen otsikot tulostuvat. Tulostusvaiheessa voit aina vaihtaa käytettävän tilinpäätösrungon, joten saat aina sen kielisiä tilinpäätöstulosteita kuin haluat. Atsoftin mallitilirungot ovat oy04.wtr ja oy04l.wtr suomenkieliselle osakeyhtiölle ja ab04.wtr ruotsinkieliselle osakeyhtiölle. Voit itse laatia vapaasti uusia tilinpäätösrunkoja juuri sen kielisiksi kuin tarvitset.

# 3. Esimerkki: Ranskankielisen tilinpäätösrungon ja tilikartan laadinta

- 3.1. Luo uusi yritys
- 3.2. Perusta tilikausi valitsemalla "Vaiheittain"

| B TI              | LIKA            | UDET - Logic                               | iel F  | ancophon     | e         |            |          |                  |              |           |  | < |
|-------------------|-----------------|--------------------------------------------|--------|--------------|-----------|------------|----------|------------------|--------------|-----------|--|---|
| Tiedos            | sto ļ           | <u>E</u> uro <u>M</u> ääritä               | Yritys | <u>O</u> hje |           |            |          |                  |              |           |  |   |
|                   |                 |                                            |        |              |           |            |          |                  |              |           |  |   |
|                   | _               | Yrityksen nimi                             |        | Tilikausi    |           | Tiedosto   | Runko    | Kartta           | Avaus        | Uusin kuu |  |   |
|                   |                 |                                            |        |              |           |            |          |                  |              |           |  |   |
|                   |                 |                                            | 1      |              | ISI UIIKa | usi        |          | Y <u>h</u> tiömu | otojen malle | eista     |  |   |
| Yri<br>K <u>a</u> | ityks<br>itsele | en <u>p</u> erustiedo<br>: tilipuitteistoj | a      | <u>M</u> u   | un yrity  | ksen perus | teella ( |                  | aiheittain   | $\supset$ |  |   |

3.3. Syötä tilikauden jakso

| 🖻 Luo uusi tilikausi |                            | Đ                              |
|----------------------|----------------------------|--------------------------------|
| Yrityksen nimi       | Logiciel Francophone       | Uuden tilikauden perustaminen  |
|                      |                            | > Omien tietojen määrittäminen |
| Tilikausi            | 1.131.12.2006              | Tilinpäätösrungon muokkaus     |
|                      | (esim. 1.1 31.12.2006)     | Tilikartan muokkaus            |
|                      |                            | Tilinavaus                     |
|                      | <u>O</u> K <u>P</u> eruuta | Päiväkirjojen kirjaaminen      |

# 3.4. Syötä tilikauden tietokannalle nimi ja paina Tallenna

#### 3.5. Valitse pohjaksi jokin tilinpäätösrunko

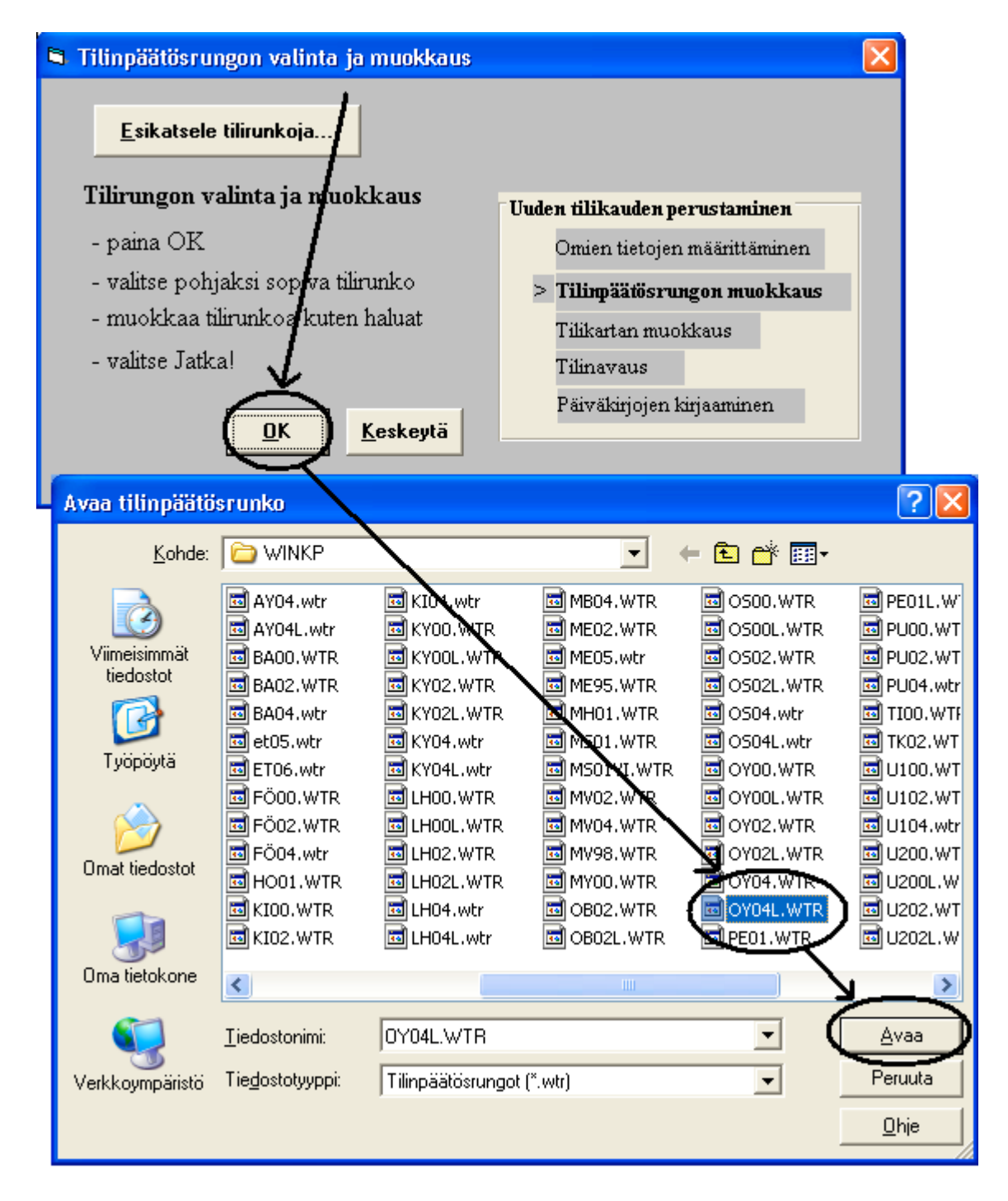

#### 3.6. Muokkaa tilinpäätösrungon teksti haluamallesi kielelle

| ASTERI KIRJANPITO - Logiciel     | 🗟 AS             | TERI KIRJANPITO - Logiciel Fra  | incophone - 1.1   | 31.12.2006 (EURO) - [T |
|----------------------------------|------------------|---------------------------------|-------------------|------------------------|
| 🔂 Tiedosto Muokkaa Jatka! Yrity: | ₿ <sup>5</sup> I | edosto Muokkaa Jatka! Yritys Ik | kuna <u>O</u> hje |                        |
| Jatka! Tilinpäätösru             |                  | Jatka! Tilinpäätösrunko         | c:\winkp\oy041    | wtr                    |
| Teksti                           |                  | Teksti                          | Pie               | nin tili Suurin tili   |
| TULOSLASKELMA —                  | $\rightarrow$    | COMPTE DE RESULTATS             |                   |                        |
|                                  |                  |                                 |                   |                        |
| **LIIKEVAIHTO                    | $\rightarrow$    | **CHIFFRE D'AFFAIRES            | 300               | 3099                   |
|                                  | F                |                                 |                   |                        |
| **                               |                  | 208                             |                   |                        |
| "Valmistevarastojen muutos       |                  | Valmistevarastojen muutos       | 310               | 0 3199                 |
| **Valmistus omaan käyttöön       |                  | Valmistus omaan käyttöön        | 320               | 0 3299                 |
| **Liketoiminnan muut tuotot      |                  | **Liketoiminnan muut tuotot     | 330               | 0 3399                 |
| **Materiaalit ja palvelut        |                  | **Materiaalit ja palvelut       |                   |                        |
| ***Ostot tilikauden aikana       |                  | ***Ostot tilikauden aikana      | 400               | 00 4099                |
| ***Varastojen muutos             |                  | ***Varastojen muutos            | 410               | 00 4199                |
| ***Ulkopuoliset palvelut         |                  | ***Ulkopuoliset palvelut        | 420               | 4299                   |
| **Henkilöstökulut                |                  |                                 |                   |                        |
| ***Palkatia nalkkint             |                  | a 000a                          | 19 -1             |                        |

HUOM! Kun käännät sanoja toiselle kielelle, säilytä ehdottomasti ennallaan sanojen alussa olevien tähtien lukumäärä, koska se vaikuttaa tuloslaskelman ja taseen lukujen laskentaan.

3.7. Paina Jatka! ja valitse sopiva tilikartta pohjaksi

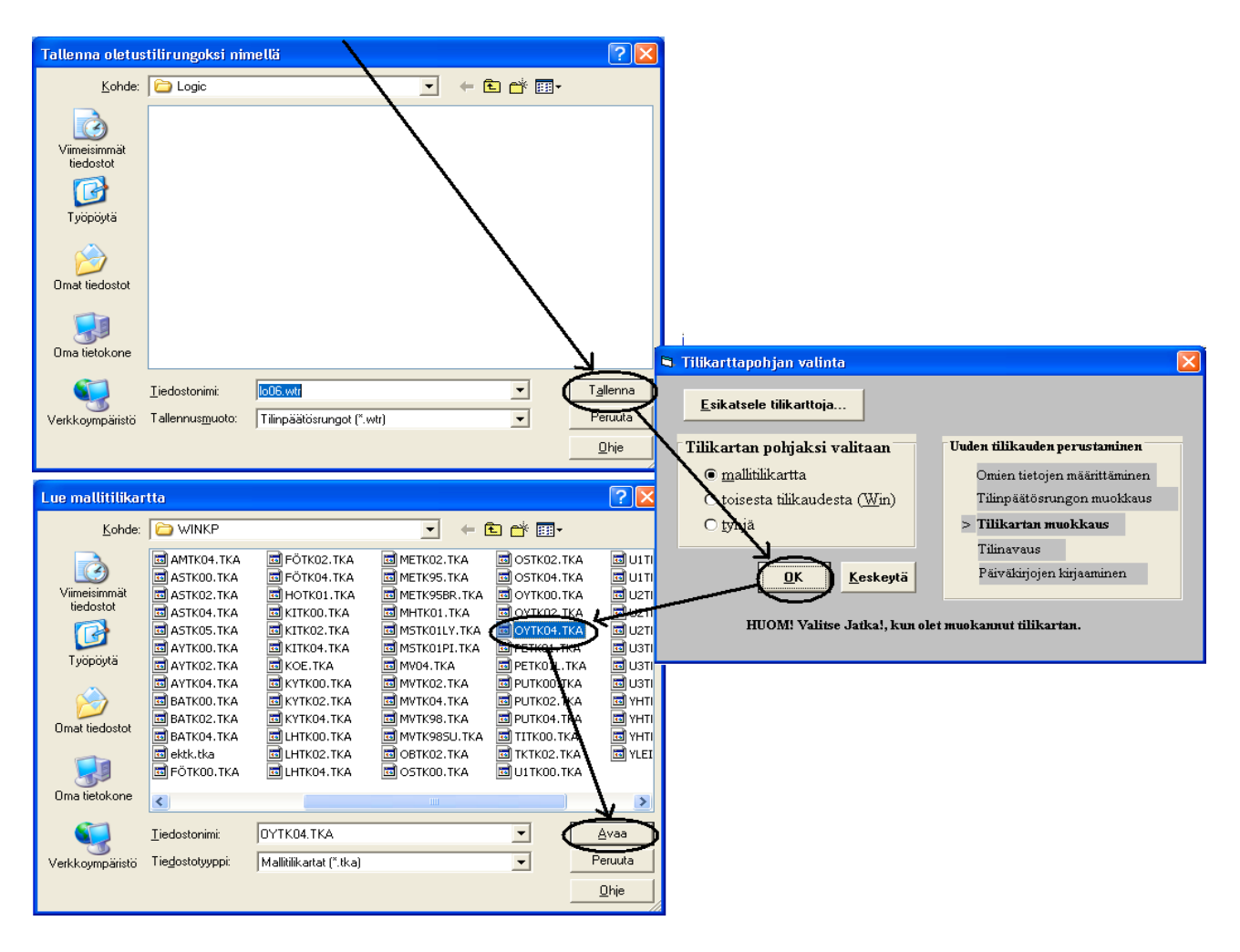

3.8. Muokkaa tilikartan sanat haluamallesi kielelle

| 63  | ASTERI KIRJ           | NPITO - I        | Logiciel Francophone - 1.13                | 1. | D A           | STERI KIRJ/          | NPITO - I          | Logiciel Francophone - 1.1.                | -31.1     |
|-----|-----------------------|------------------|--------------------------------------------|----|---------------|----------------------|--------------------|--------------------------------------------|-----------|
| Ţie | dosto <u>M</u> uokkaa | a <u>J</u> atka! | <u>Y</u> ritys <u>I</u> kkuna <u>O</u> hje |    | <u>T</u> iedo | osto <u>M</u> uokkaa | i <u>J</u> atka! ( | <u>Y</u> ritys <u>I</u> kkuna <u>O</u> hje |           |
| 8   | Tilikartan m          | uokkaus          |                                            |    |               | Filikartan m         | uokkaus            |                                            |           |
|     | Jatka!                | Logicie          | l Francophone: 1.131.12.20                 | X  |               | Jatka!               | Logicie            | l Francophone: 1.131.12.                   | 20(       |
|     | Tilinumero            | ALV-koodi        | Tilin nimi                                 | Ta |               | Tilinumero           | ALV-koodi          | Tilin nimi                                 | Tas       |
|     | ▶ 1000                |                  | perustamismenot                            |    |               | 1000                 |                    | perustamismenot                            |           |
|     | 1010                  |                  | tutkimusmenot                              |    |               | 1010                 |                    | tutkimusmenot                              |           |
|     | 1015                  |                  | kehittämismenot                            |    |               | 1015                 |                    | kehittämismenot                            |           |
|     | 1020                  |                  | aineettomat oikeudet                       |    |               | 1020                 |                    | aineettomat oikeudet                       |           |
|     | 1030                  |                  | liikearvo                                  |    |               | 1030                 |                    | liikearvo                                  |           |
|     | 1040                  |                  | muut pitkävaikutteiset menot               |    |               | 1040                 |                    | muut pitkävaikutteiset menot               |           |
|     | 1050                  |                  | ennakkomaksut aineett.hvödyk               |    |               | 1050                 |                    | ennakkomaksut aineett.hyödyk.              |           |
|     | 1100                  |                  | maa- ja vesialueet                         |    |               | 1100                 |                    | terrains                                   | $\square$ |
|     | 1110                  |                  | rakennukset ja rakennelmat                 |    |               | 1110                 |                    | constructions                              |           |
|     | 1121                  | AON22            | koneet ja kal. ostot ALV22%                |    |               | 1121                 | AON22              | machines et outillage TVA 22%              |           |
|     | 1122                  |                  | koneet ja kal. ostot                       |    |               | 1122                 |                    | machines et outillage                      |           |
|     | 1123                  | AMN22            | koneet ja kal. myynti ALV22%               |    |               | 1123                 | AMNZZ              | koneet ja kal. myynti ALV22%               | —         |
|     | 1124                  |                  | koneet ja kal. myynti                      |    |               | 1124                 |                    | koneet ja kal. myynti                      |           |
|     | 1125                  |                  | poistot koneista ja kalustosta             |    |               | 1125                 |                    | poistot koneista ja kalustosta             |           |
|     | 1130                  |                  | muut aineelliset hyödykkeet                |    |               | 1130                 |                    | muut aineelliset hyödykkeet                |           |
|     | 1140                  |                  | enn.maksut. ja keskener.hank.              |    |               | 1140                 |                    | enn.maksut, ja keskener.hank.              |           |

3.9. Jatka perustamista normaaliin tapaan

# 4. Tositteet

Kun kirjaat päiväkirjaan tositteita, voit kirjoittaa selitteen. Kirjoita se sen kielisenä kuin haluat sen näkyvän päiväkirjassa, pääkirjassa jne.

Esimerkki: syötetään itse selite saksaksi

| ŝ | ASTERI KIRJANPITO - Bäckerei GmbH - 1.131.12.2006 (EURO)                                                          |       |            |      |       |      |                |          |       |        |       |
|---|----------------------------------------------------------------------------------------------------|-------|------------|------|-------|------|----------------|----------|-------|--------|-------|
| Ţ | jedosto <u>M</u> uokkaa <u>A</u> LV T <u>u</u> losta Työ <u>v</u> aihe <u>Y</u> ritys <u>I</u> kkuna <u>O</u> hje |       |            |      |       |      |                |          |       |        |       |
| Ē | Päiväkirja: März 2006                                                                                             |       |            |      |       |      |                |          |       |        |       |
| Г |                                                                                                    | Tosno | Päivämäärä | Laji | KustP | Lsno | Selite 1       | Selite 2 | Debet | Kredit | Summa |
|   |                                                                                                    | 56    | 1.3.2006   |      |       |      | Briefumschläge |          | 6900  | 1710   | 86,54 |
|   | 57 1.3.2006                                                                                                    |       |            |      |       |      |                |          |       |        |       |
|   | *                                                                                                    |       |            |      |       |      |                |          |       |        |       |

Jos et kirjoita selitettä, ohjelma tuo selitteeksi tilien nimet eli tilikartan kieli ratkaisee silloin selitteen kielen.

Esimerkiksi: täysin ruotsinkielinen kirjanpito, ei syötetä selitettä

Kun jätät selitteen tyhjäksi, mutta syötät tilin/tilit ja summa ja painat ENTERiä, ohjelma tuo selitteeksi tilin nimen/tilien nimet.

| 🗊 ASTERI K                     | ASTERI KIRJANPITO - Den vackra butiken Ab - 1.131.12.2006 (EURO)                                                           |                                 |                                                         |                  |                                         |                                                                     |                |                               |                                |                                           |
|--------------------------------|----------------------------------------------------------------------------------------------------|---------------------------------|---------------------------------------------------------|------------------|-----------------------------------------|---------------------------------------------------------------------|----------------|-------------------------------|--------------------------------|-------------------------------------------|
| <u>T</u> iedosto <u>M</u> uo   | <u>(</u> iedosto <u>M</u> uokkaa <u>A</u> LV T <u>u</u> losta Työ <u>v</u> aihe <u>Y</u> ritys <u>I</u> kkuna <u>O</u> hje |                                 |                                                         |                  |                                         |                                                                     |                |                               |                                |                                           |
| B Päiväkir                     | Päiväkirja: Januari 2006                                                                                                   |                                 |                                                         |                  |                                         |                                                                     |                |                               |                                |                                           |
| Tosno<br>1<br>2<br>Ø<br>2<br>* | Päivämäärä<br>2.1.2006<br>2.1.2006<br>2.1.2006                                                                             | Laji                            | KustP                                                   | Lsno             | Selite 1<br>kassa<br>bank 1             | - försäljning M                                                     | Selite 2       | Debet<br>1700<br>****<br>2461 | Kredit<br>3000<br>1710         | Summa<br>2345,67<br>1234,56<br>1109,45    |
|                                |                                                                                                    | <b>De</b><br>T<br>2             | <b>bettili</b><br>ilinumero<br>460                      | ALVtur           | nue Tilin<br>övrij                      | nimi<br>ga skulder kortfris                                         | tiga           |                               | Kuun alku                      | saldo Ki<br>0,00                          |
|                                |                                                                                                    | 2     2     2     2     2     2 | 461 🕊<br>462<br>464<br>465                              | AV<br>YS         | förs<br>sec.<br>MOI                     | kottsinnehållsskul<br>avgiftsskuld<br>MS-skuld<br>anskaffningars Mf | d<br>DMS-skuld |                               |                                | 0,00 0,00 0,00 0,00 0,00                  |
| ASTERI K                       | I <mark>RJANPITO - Den</mark><br>Ikkaa <u>A</u> LV T <u>u</u> losta                                                        | vackr<br>Työ <u>v</u> a         | <mark>a butike</mark><br>aihe <u>Y</u> rit <sup>,</sup> | ys <u>I</u> kkur | 1.131.1<br>na <u>O</u> hje              | 12.2006 (EUR                                                        | .0)            |                               |                                |                                           |
| 🗗 Päiväkir                     | ja: Januari 2000                                                                                                    | 6                               |                                                         |                  |                                         |                                                                     |                |                               |                                |                                           |
| Tosno<br>1<br>2<br>2<br>▶ 2    | Päivämäärä           2.1.2006           2.1.2006           2.1.2006           2.1.2006           2.1.2006                  | Laji                            | KustP                                                   | Lsno             | Selite<br>kassa<br>bark 1<br>förskottsi | - försäljning M<br>nnehållsskuld                                    | Selite 2       | Debet<br>1700<br>****<br>2461 | Kredit<br>3000<br>1710<br>**** | Summa<br>2 345,67<br>1 234,56<br>1 109,45 |
| *                              |                                                                                                    |                                 |                                                         |                  |                                         |                                                                     |                |                               |                                |                                           |

# 5. Kuvaruudulla oleva kieli

Kuvaruudulla olevat tekstit eli käyttöliittymän kielen saat valittua Yritysluettelo-ikkunassa olevalla toiminnolla Tiedosto|Kieli ruudulla.

| 📮 ASTERI KIRJANPITO - yritysluetti                                                                                         | elo 📃 🗖                                                                                                    | ×                     |
|----------------------------------------------------------------------------------------------------|----------------------------------------------------------------------------------------------------|-----------------------|
| Tiedosto Salasana Määritä Euro Ohje                                                                                        |                                                                                                    |                       |
| Kieli ruudulla<br>Korjaa tietokanta<br>Tiivistä tietokanta<br>Yritysluettelo leikepöydälle<br>Luo yritys varmuuskopiostaan | Hakemisto<br>c:\winkp\malli<br>c:\winkp\denva                                                                                                    |                       |
| Poista välit kust.paikasta<br>Poista välit tilinumeroista                                                                  | c:\winkp\logic                                                                                                    |                       |
| Virhelokin tarkastelu<br>Resurssienhallinta<br>Poista yritys<br>Poista kirjoitussuojaus<br>Lopeta                          | Kuvaruudun tekstien kieli / User Interface Language<br>alkuperäiset suomenkieliset ruututekstit<br>English<br>svenska<br>Deutsch<br>francais<br>italiano<br>español<br>eesti | <u>Q</u> K<br>Peruuta |
|                                                                                                    | 🖻 Käyttöliittymän kielen valinta                                                                                                    | X                     |
| <u>S</u> iirry yrityk                                                                                                    | Kuvaruudun tekstien kieli / User Interface Language<br>alkuperäiset suomenkieliset ruututekstit<br>English<br>svenska<br>Deutsch<br>francais<br>italiano<br>español<br>eesti | <u>D</u> K<br>Peruuta |

| 📮 AS           | TERI ACCOUNTIN           | IG - List of Companie | 38            |                                     |    |
|----------------|--------------------------|-----------------------|---------------|-------------------------------------|----|
| <u>F</u> ile I | Password <u>M</u> ääritä | Euro Help             |               |                                     |    |
|                |                          |                       |               |                                     |    |
|                |                          |                       |               |                                     |    |
|                | Yrityksen nimi           |                       | Folder        |                                     |    |
|                | Asteri Malliyrity        | s Oy                  | c:\winkp\ma   | li                                  |    |
|                | Den vackra bu            | itiken Ab             | c:\winkp\der  | nva                                 |    |
|                | Logiciel Franco          | ophone                | c:\winkp\logi | ic                                  |    |
|                |                          |                       |               |                                     |    |
|                |                          |                       |               |                                     |    |
|                |                          |                       |               |                                     |    |
|                |                          |                       |               |                                     |    |
|                |                          |                       |               |                                     |    |
|                |                          |                       |               |                                     |    |
|                |                          |                       |               |                                     |    |
|                |                          |                       |               |                                     |    |
|                |                          |                       |               |                                     |    |
|                |                          |                       |               |                                     |    |
|                |                          |                       |               |                                     |    |
|                |                          |                       |               |                                     |    |
|                |                          |                       |               |                                     |    |
|                |                          |                       |               |                                     |    |
|                |                          |                       |               |                                     |    |
|                |                          |                       |               |                                     |    |
|                |                          |                       |               |                                     |    |
|                |                          |                       |               |                                     |    |
|                |                          |                       |               |                                     |    |
|                |                          | Open Company          | New Company   | Luo yritys <u>v</u> armuuskopiostaa | an |
|                |                          |                       |               |                                     |    |

# Vaihtoehtoina on ne kielet, jotka on määritelty tiedostossa c:\winkp\kieliruu.csv

| X                                                            | Microsoft Excel - kieliruu.csv                                                                          |                                        |  |  |  |  |  |  |  |
|--------------------------------------------------------------|----------------------------------------------------------------------------------------------------|----------------------------------------|--|--|--|--|--|--|--|
| 123                                                          | 🚰 Tiedosto Muokkaa Näytä Lis <u>ä</u> ä Muotoil <u>e</u> Ty <u>ö</u> kalut Tiedot Ikkuna Ohje Adobe PDF |                                        |  |  |  |  |  |  |  |
| D 😅 🖬 🚳 🕭 ♥ 🐰 🛍 🛍 💅 🕫 ፣ · · · · · 🤹 🏶 Σ 🏂 斜 🛍 💇 🐶 100% · [2] |                                                                                                    |                                        |  |  |  |  |  |  |  |
| A                                                            | ial • 10 • B / U 통 홈 클 🛱 🖁                                                                              | 🤊 %, t‰ +‰ ∉ 🚎 🔛 • 🕭 • 🗛 •             |  |  |  |  |  |  |  |
|                                                              | F31 =                                                                                                   |                                        |  |  |  |  |  |  |  |
|                                                              | A                                                                                                    | B C I                                  |  |  |  |  |  |  |  |
| 1                                                            | alkuperäiset suomenkieliset ruututekstit                                                                | English svenska Deut                   |  |  |  |  |  |  |  |
| 2                                                            | (C) Atsoft Oy Mäkinen, p. (09) 351 1122                                                                 |                                        |  |  |  |  |  |  |  |
| 3                                                            | ASTERI KIRJANPITO                                                                                       | ASTERI ACCOUNTING                      |  |  |  |  |  |  |  |
| 4                                                            | Windows-ympäristöön                                                                                     | for Windows                            |  |  |  |  |  |  |  |
| 5                                                            | Edellisen kuun negatiivisen veron määritys                                                              | Settings of Neg. VAT of Previous Month |  |  |  |  |  |  |  |
| 6                                                            | Tallennetaan, luetaan ja kysytään edellisen kuun neg. vero                                              |                                        |  |  |  |  |  |  |  |
| -7                                                           | &Peruuta                                                                                                | &Cancel                                |  |  |  |  |  |  |  |
| 8                                                            | &0K                                                                                                    | &OK                                    |  |  |  |  |  |  |  |
| 9                                                            | Arvonlisäverokannat                                                                                     | VAT percents                           |  |  |  |  |  |  |  |
| 10                                                           | &Tiedosto                                                                                               | &File                                  |  |  |  |  |  |  |  |
| 11                                                           | &Lopeta                                                                                                 | &Exit                                  |  |  |  |  |  |  |  |
| 12                                                           | &Muokkaa                                                                                                | &Edit                                  |  |  |  |  |  |  |  |

#### 6. Tulosteiden kieli

Tulosteiden kieli määräytyy osittain tilikartan, tilinpäätösrungon ja selitteiden mukaan. Muihin tulosteissa esiintyviin sanoihin voit vaikuttaa Yrityksen tilikaudet – ikkunan toiminnolla Tiedosto|Kieli tulosteissa.

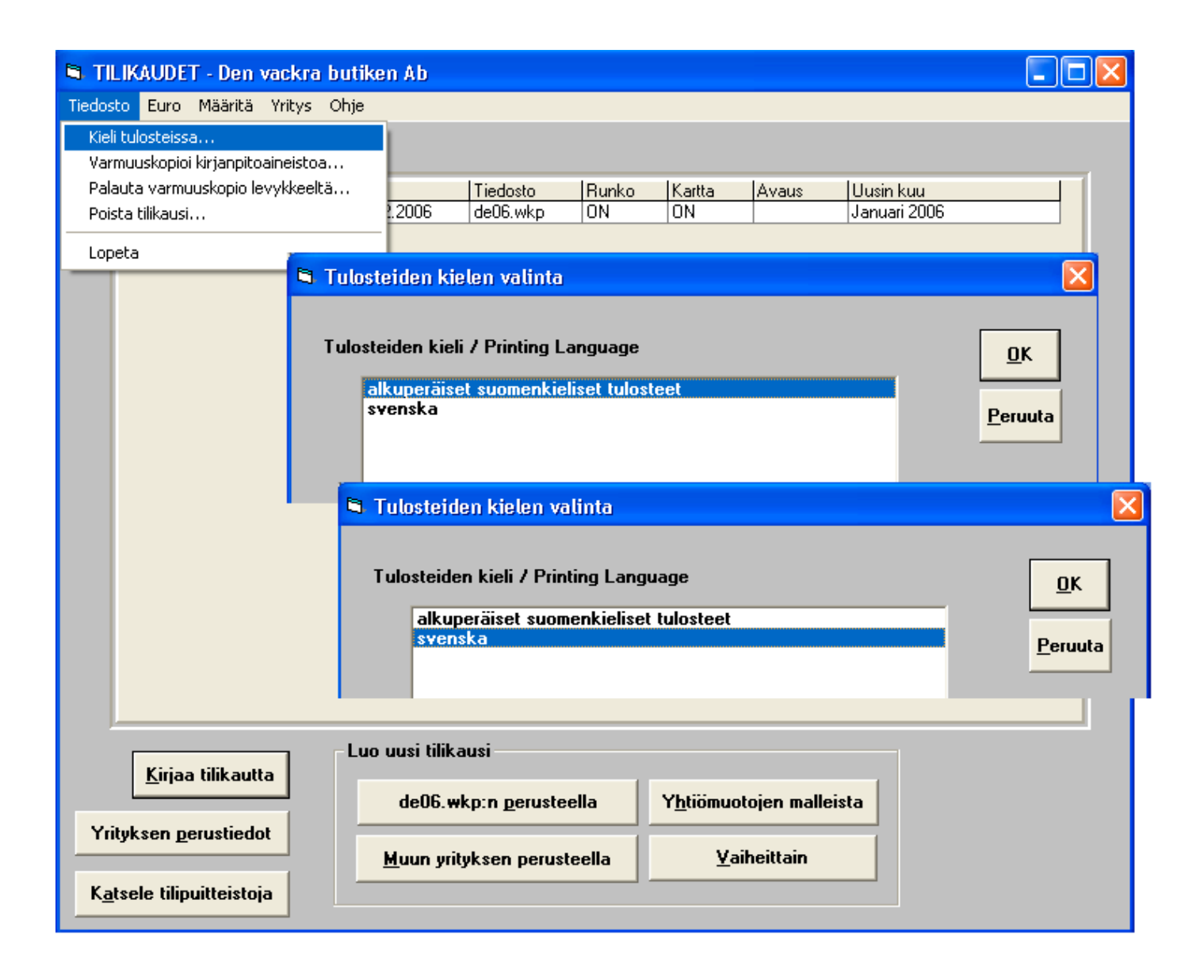

Vaihtoehtoina on ne kielet, jotka on määritelty tiedostossa c:\winkp\kielipap.csv

| <u>× 1</u> | 🔀 Microsoft Excel - kielipap.csv                                                   |                                                        |                        |  |  |  |  |  |
|------------|------------------------------------------------------------------------------------|--------------------------------------------------------|------------------------|--|--|--|--|--|
|            | <u>T</u> iedosto <u>M</u> uokkaa <u>N</u> äytä Lis <u>ä</u> ä Muotoil <u>e</u> Tyy | <u>ö</u> kalut Tie <u>d</u> ot <u>I</u> kkuna <u>O</u> | hje Ado <u>b</u> e PDF |  |  |  |  |  |
|            | 🗃 🖬 🎒 🖪 🖤 👗 🖻 🛍 💅 🖌                                                                | ν 🗝 👻 🍓 😤 Σ                                            | ≸≈ 👌 🏹 🛍               |  |  |  |  |  |
| Ari        | al 🔹 10 💌 <b>B Z U</b>                                                             | E = = 🔤 🧐 %                                            | 6, *.0 ,00 €≣          |  |  |  |  |  |
|            | D21 =                                                                              |                                                        |                        |  |  |  |  |  |
|            | A                                                                                  | В                                                      | C D                    |  |  |  |  |  |
| 1          | alkuperäiset suomenkieliset tulosteet                                              | svenska                                                | Deutsch                |  |  |  |  |  |
| 2          | tammi                                                                              | januari                                                |                        |  |  |  |  |  |
| 3          | Päiväkirjat, joista poimittu:                                                      | Dagböcker:                                             |                        |  |  |  |  |  |
| 4          | Tili                                                                               | Konto                                                  |                        |  |  |  |  |  |
| 5          | Debet                                                                              | Debet                                                  |                        |  |  |  |  |  |
| 6          | Kredit                                                                             | Kredit                                                 |                        |  |  |  |  |  |
| 7          | Yhteensä                                                                           | Summa                                                  |                        |  |  |  |  |  |
| 8          | TosNo                                                                              | VerifNr                                                |                        |  |  |  |  |  |
| 9          | Pvm                                                                                | Datum                                                  |                        |  |  |  |  |  |
| 10         | Summa                                                                              | Summa                                                  |                        |  |  |  |  |  |
| 11         | Sivu                                                                               | Sid                                                    | Seite                  |  |  |  |  |  |
| 12         | esimerkki                                                                          | exempel                                                | Beispiel               |  |  |  |  |  |

#### Esimerkki em. määrityksillä tulostettu ruotsinkielinen päiväkirja:

#### Dagbok

Den vackra butiken Ab - Januari 2006

Databas = c:\winkp\denva\de06.wkp

| VerifNr |   | Datum    | Ver.slag Kostn.st. Faktura Förklaring |                 | Förklaring2 | Debet       | Kredit     | Belopp   |
|---------|---|----------|---------------------------------------|-----------------|-------------|-------------|------------|----------|
|         |   |          |                                       |                 |             |             |            |          |
|         | 1 | 2.1.2006 | kassa                                 | - försäljning N | 1           | 1700        | 3000       | 2 345,67 |
|         | 2 | 2.1.2006 | bank 1                                |                 |             | ****        | 1710       | 1 234,56 |
|         | 2 | 2.1.2006 | förskottsin                           | nehållsskuld    |             | 2461        | ****       | 1 109,45 |
|         | 2 | 2.1.2006 | soc.avgifts                           | skuld           |             | 2462        | ****       | 125,11   |
|         |   |          |                                       |                 |             | Debet tota  | alt        | 3 580,23 |
|         |   |          |                                       |                 |             | Kredit tota | lt         | 3 580,23 |
|         |   |          |                                       |                 |             | Antalet ral | ker        | 4 st     |
|         |   |          |                                       |                 |             | Antalet bo  | kningar    | 5 st     |
|         |   |          |                                       |                 |             | Antalet vei | rifikatior | 2 st     |

#### 6.1. Tilinpäätöksen yhteensä -sana

Yksisaraisiin tilinpäätöstulosteisiin tulostuu yhteensä –sana. Sen voit kääntää haluamallesi kielelle Tulosta|Tilinpäätöstulosteet –ikkunassa seuraavasti:

| 😫 Ti    | linpäätöstulo  | steet      |                   |                    |             |      |                                    |                                |                   |           |
|---------|----------------|------------|-------------------|--------------------|-------------|------|------------------------------------|--------------------------------|-------------------|-----------|
| Tul     | ostesivun o    | tsikko 🛛   | Den vackra I      | butiken Ab         |             |      |                                    |                                |                   |           |
| Tilii   | npäätössara    | akkeet     |                   |                    |             |      |                                    |                                | Otsik             | ko        |
|         | Yritys         | Ti         | likausi           |                    | Kuusta      |      | Kuuhun                             | tuloslask                      | elma              | tase      |
| 1       | Den vaci 💌     | 1.131.1    | 2.2006            | -                  | tilinavaus  | •    | Januari 2 🔻                        | 1 - 31.1.2006                  |                   | 31.1.2006 |
| 2       | -              |            |                   | -                  |             | •    |                                    |                                |                   |           |
| 3       | <b>_</b>       |            |                   | -                  |             | -    | <b></b>                            |                                |                   |           |
| 4       | <u> </u>       |            |                   | -                  |             | -    |                                    |                                |                   |           |
| 5       | <b>•</b>       | I          |                   | -                  |             | •    | •                                  |                                |                   |           |
| Ver     | tailusarakk    | eet        |                   |                    |             |      |                                    | 0.11                           |                   |           |
| _       | Туу            | ppi        |                   | Kausi A            | Kausi B     | L    | Itsikko (tsij                      | Utsikko (                      | tasej             |           |
| 6       |                |            | <u> </u>          |                    | ┝━━┥┝       |      |                                    |                                |                   |           |
| 7       |                |            |                   | $\left  - \right $ | $\vdash$    |      |                                    |                                |                   |           |
| 8       |                | _          | <b>_</b>          |                    |             |      |                                    |                                | _                 |           |
| Tu<br>O | llostetaan     |            | Kausien           | esitystapa         |             | Tu   | iloslaskelma ja                    | tase                           | 🗆 <u>G</u> rafiik | ka        |
|         | Ruudulle       | h          | <u>M</u> oni      | sarainen (j        | os mand.j   |      | Lyhyt muoto                        |                                | <u>0</u> K        | 7         |
| Ö       | Leikepövdälle  | e (tab)    | (TRais            |                    | _           |      | iloslaskelma- ja<br>Vain saldollis | a tase-erittelyt:<br>set tilit |                   |           |
| o       | Levylle (tasa) | - ()<br>]  | □ <u>V</u> ain tu | loslaskelm         |             |      | ) Kaikki tilit                     |                                | Peruut            | a         |
|         |                |            | Yhteensä          | i-sana sun         | nma         | )    |                                    |                                |                   |           |
| Γ       | Tulostetaan i  | myös sivun | umerot, ensi      | immäinen s         | ivu saa num | eror |                                    |                                |                   |           |
|         |                |            |                   |                    |             |      |                                    |                                |                   |           |

# 7. Miten sanastoja muokataan?

Sanastot kieliruu.csv ja kielipap.csv ovat tekstitiedostoja, joissa yksi suomenkielinen ilmaus ja sitä vastaavat muun kieliset käännökset ovat yhdellä rivillä puolipisteillä erotettuina, esimerkiksi

Suomi;Svenska;English;Deutsch KIRJANPITO;BOKFÖRING;ACCOUNTING;BUCHHALTUNG

Tiedostoja voi muokata esimerkiksi Excelillä seuraavasti:

#### Käynnistä Excel

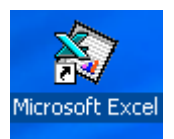

Valitse Tiedosto|Avaa ja anna tiedostonimeksi esimerkiksi c:\winkp\kielipap.csv

| X             | Microsoft Excel - Työkirja1                                                                               |
|---------------|----------------------------------------------------------------------------------------------------|
| 12            | <u>Tiedosto Muokkaa N</u> äytä Lis <u>ä</u> ä Muotoile Työkalut Tiedot Ikkuna Ohje Adobe PDF              |
| [             | <u>ר ע</u> usi Ctrl+N 🖹 🛍 💅 🗠 די איז א 🍓 ኛ צ 🏂 👌 🕌 🔮                                                      |
| A             | n <mark>☞ Avaa Ctrl+0 B I U</mark> 三 三 三 国 1  % , *.8 , 18 ↓ 19                                           |
|               |                                                                                                    |
|               | Tallenna Ctrl+5 D E F G H                                                                                 |
| $\frac{1}{2}$ |                                                                                                    |
| 3             | Avaa 🕐 🔀                                                                                                  |
| 4             | Kohde: 🛅 Oma tiedostot 🔽 🗈 🔕 📧 👪 📰 🖽 🗾 🎩                                                                  |
| 6             | My eBooks                                                                                                 |
| 7             | My Skype Content Vastaanotetut tiedostot Peruuta Peruuta                                                  |
| 9             |                                                                                                    |
| 10            | Comat kuvatiedostot                                                                                       |
| 11            | Comat musiikkitiedostot                                                                                   |
| 13            |                                                                                                    |
| 14            |                                                                                                    |
| 15            | Etsi nama hakuehdot taytta tedostot:                                                                      |
| 17            | Tiedostonimi:                                                                                             |
| 18            | Tiedostotyypit: Microsoft Excel -tiedostot (*.xl*; *. 💌 Viimeksi muokattu: milloin tahansa 💌 Uusi etsintä |
| 19            | Löydettiin 0 tiedosto(a).                                                                                 |

Jos Excel kysyy, ilmoita, että aineisto on 'erotettu' ja erottimena on 'puolipiste'.

Sanasto aukeaa Excel-taulukoksi, jossa kukin kieli on omassa sarakkeessaan.

\_\_\_\_\_

| 🖄 Microsoft Excel - kielipap.csv |                      |                    |        |              |                 |                |      |                 |          |          |             |      |            |            |
|----------------------------------|----------------------|--------------------|--------|--------------|-----------------|----------------|------|-----------------|----------|----------|-------------|------|------------|------------|
|                                  | ] <u>T</u> iedosto M | uokkaa <u>N</u> äy | tä Lis | <u>ä</u> ä M | uotoil <u>e</u> | Ty <u>ö</u> k/ | alut | Tie <u>d</u> ot | Ikk      | una      | <u>O</u> hj | ie A | ٩dobe      | 9 PDF      |
|                                  | I 😅 🖬 🤘              | 🗐 🖪 🖤              | Ж      |              | 3 🝼             | K)             | • C4 | - 6             | 6        | 8        | Σ           | f"   | ₿↓         | ₿↓         |
| Ari                              | ial                  | - 1                | 0 🔻    | В            | ΙU              | ≣              | ≣    |                 | <b>a</b> | <b>9</b> | %           | ,    | +.0<br>.00 | .00<br>+.0 |
|                                  | I32                  | -                  | =      |              |                 |                |      |                 |          |          |             |      |            |            |
|                                  | A                    | В                  |        | 0            | D               |                |      | E               |          | F        |             |      | G          |            |
| 1                                | alkuperäis           | svenska            |        |              |                 |                |      |                 |          |          |             |      |            |            |
| 2                                | tammi                | januari            |        |              |                 |                |      |                 |          |          |             |      |            |            |
| 3                                | Päiväkirjat          | Dagböckei          | r:     |              |                 |                |      |                 |          |          |             |      |            |            |
| 4                                | Tili                 | Konto              |        |              |                 |                |      |                 |          |          |             |      |            |            |
| 5                                | Debet                | Debet              |        |              |                 |                |      |                 |          |          |             |      |            |            |
| 6                                | Kredit               | Kredit             |        |              |                 |                |      |                 |          |          |             |      |            |            |
| 7                                | Yhteensä             | Summa              |        |              |                 |                |      |                 |          |          |             |      |            |            |
| 8                                | TosNo                | VerifNr            |        |              |                 |                |      |                 |          |          |             |      |            |            |
| 9                                | Pvm                  | Datum              |        |              |                 |                |      |                 |          |          |             |      |            |            |
| 10                               | Summa                | Summa              |        |              |                 |                |      |                 |          |          |             |      |            |            |
| 11                               | Sivu                 | Sid                |        |              |                 |                |      |                 |          |          |             |      |            |            |
| 12                               | esimerkki            | exempel            |        |              |                 |                |      |                 |          |          |             |      |            |            |

Levennä sarakkeita siten, että näet tekstit kunnolla.

| <u> </u> | 🖄 Microsoft Excel - kielipap.csv                                                 |                                                                                 |  |  |  |  |  |  |  |
|----------|----------------------------------------------------------------------------------|---------------------------------------------------------------------------------|--|--|--|--|--|--|--|
|          | <u>T</u> iedosto <u>M</u> uokkaa <u>N</u> äytä Lis <u>ä</u> ä Muotoil <u>e</u> 1 | Ty <u>ö</u> kalut Tie <u>d</u> ot <u>I</u> kkuna <u>O</u> hje Ado <u>b</u> ePDF |  |  |  |  |  |  |  |
| D        | ጅ 🖬 🍯 🖪 🖤 👗 🖻 🛍 🝼                                                                | ∽ - ⊶ - 🍓 🏶 Σ 🕫 🛔 🕌 🛍                                                           |  |  |  |  |  |  |  |
| Ari      | al • 10 • <b>B I</b> <u>U</u>                                                    | ≡≡≡團 ☞%, ‰,∞ ∉                                                                  |  |  |  |  |  |  |  |
|          | I32 <b>– –</b>                                                                   |                                                                                 |  |  |  |  |  |  |  |
|          | A                                                                                | B C                                                                             |  |  |  |  |  |  |  |
| 1        | alkuperäiset suomenkieliset tulosteet                                            | svenska                                                                         |  |  |  |  |  |  |  |
| 2        | tammi                                                                            | januari                                                                         |  |  |  |  |  |  |  |
| 3        | Päiväkirjat, joista poimittu:                                                    | Dagböcker:                                                                      |  |  |  |  |  |  |  |
| 4        | Tili                                                                             | Konto                                                                           |  |  |  |  |  |  |  |
| 5        | Debet                                                                            | Debet                                                                           |  |  |  |  |  |  |  |
| 6        | Kredit                                                                           | Kredit                                                                          |  |  |  |  |  |  |  |
| 7        | Yhteensä                                                                         | Summa                                                                           |  |  |  |  |  |  |  |
| 8        | TosNo                                                                            | VerifNr                                                                         |  |  |  |  |  |  |  |
| 9        | Pvm                                                                              | Datum                                                                           |  |  |  |  |  |  |  |
| 10       | Summa                                                                            | Summa                                                                           |  |  |  |  |  |  |  |
| 11       | Sivu                                                                             | Sid                                                                             |  |  |  |  |  |  |  |
| 12       | esimerkki                                                                        | exempel                                                                         |  |  |  |  |  |  |  |

Ensimmäisessä sarakkeessa on virallinen suomenkielinen ilmaisu. HUOM! ENSIMMÄISTÄ SARAKETTA EI SAA MUOKATA, koska sillä perusteella ohjelma etsii muun kielisen vastineen.

Ensimmäisellä rivillä on kielten nimet. Voit ottaa käyttöön niin monta kieltä kuin haluat. Syötä uusi kieli aina uuteen sarakkeeseen. Seuraaville riveille voit kirjoittaa muun kielisen vastineen niille sanoille, jonka katsot tarpeelliseksi kääntää.

Jos jätät muun kielisen tekstin tyhjäksi, ohjelma näyttää ruudulla/paperilla alkuperäisen suomenkielisen sanan tai lauseen.

*Esimerkki:* Näin syötät uusia saksankielisiä ilmaisuja. Jos nyt heti tulostaisit saksankielisen paperitulosteita, kaikki muut sanat tulostuisivat suomeksi paitsi "Seite" ja "Beispiel" (sekä itse kirjoittamasi selitteet, tilinnimet ja tilirungon otsikot).

| <b>≥ k</b> | 🗙 Microsoft Excel - kielipap.csv                                          |                                                                 |                  |  |  |  |  |  |  |
|------------|---------------------------------------------------------------------------|-----------------------------------------------------------------|------------------|--|--|--|--|--|--|
|            | Tiedosto <u>M</u> uokkaa <u>N</u> äytä Lis <u>ä</u> ä Muotoil <u>e</u> Ty | v <u>ö</u> kalut Tie <u>d</u> ot <u>I</u> kkuna <u>O</u> hje Ad | o <u>b</u> e PDF |  |  |  |  |  |  |
| ] D        | ጅ 🖬 🎒 🗟 🖤 👗 🖻 🛍 💅 🔺                                                       | n • 🖂 - 🍓 ኛ 🛛 🖅 f 🖉                                             | si și 🛍 👰 🛷      |  |  |  |  |  |  |
| Ari        | al • 10 • <b>B I</b> <u>U</u>                                             | ≣ ≣ ≣ ፼ %,                                                      | .8 .8 🞼 💷        |  |  |  |  |  |  |
|            | G30 <b>– –</b>                                                            |                                                                 |                  |  |  |  |  |  |  |
|            | A                                                                         | В                                                               | С                |  |  |  |  |  |  |
| 1          | alkuperäiset suomenkieliset tulosteet                                     | svenska                                                         | Deutsch          |  |  |  |  |  |  |
| 2          | tammi                                                                     | januari                                                         |                  |  |  |  |  |  |  |
| 3          | Päiväkirjat, joista poimittu:                                             | Dagböcker:                                                      |                  |  |  |  |  |  |  |
| 4          | Tili                                                                      | Konto                                                           |                  |  |  |  |  |  |  |
| 5          | Debet                                                                     | Debet                                                           |                  |  |  |  |  |  |  |
| 6          | Kredit                                                                    | Kredit                                                          |                  |  |  |  |  |  |  |
| 7          | Yhteensä                                                                  | Summa                                                           |                  |  |  |  |  |  |  |
| 8          | TosNo                                                                     | VerifNr                                                         |                  |  |  |  |  |  |  |
| 9          | Pvm                                                                       | Datum                                                           |                  |  |  |  |  |  |  |
| 10         | Summa                                                                     | Summa 🦰                                                         |                  |  |  |  |  |  |  |
| 11         | Sivu                                                                      | Sid                                                             | Seite            |  |  |  |  |  |  |
| 12         | esimerkki                                                                 | exempel                                                         | Beispiel         |  |  |  |  |  |  |
| 13         | ep:n maksu                                                                | försk. betalning 🛛 🖌 🦳                                          |                  |  |  |  |  |  |  |

#### Asteri Kirjanpito – Kieliversion ohje

Kun muokkaat kieliruu.csv-tiedostoa, joissakin suomenkielisissä sanoissa esiintyy sanan alussa tai keskellä &-merkki. Se tarkoittaa, että seuraava kirjain on alleviivattu ja ko. valikko toimii hiiren lisäksi myös painamalla alt+alleviivattu kirjain. Vieraskielisissä sanoissa voit käyttää &-merkkiä haluamassasi kohdassa tai olla sitä käyttämättä. Huomaa kuitenkin, että menuvalinnoissa alleviivatut kirjaimet eivät toimi, jos kahdessa samantasoisessa valikkosanassa on alleviivattuna sama kirjain, esimerkiksi Redigera-valikossa &Kopiera ja &Klistra in ei ole hyvä, vaan kirjoita esimerkiksi K&opiera ja &Klistra in.

Tallenna tekemäsi muokkaukset valitsemalla Tiedosto|Tallenna nimellä. Tallennusmuodoksi valitse 'puolipisteillä erotettu aineisto'. Tallennusnimeksi valitse se sama, jonka avasitkin, esimerkiksi c:\winkp\kielipap.csv. Anna Excelin tallentaa uusin vanhan päälle.

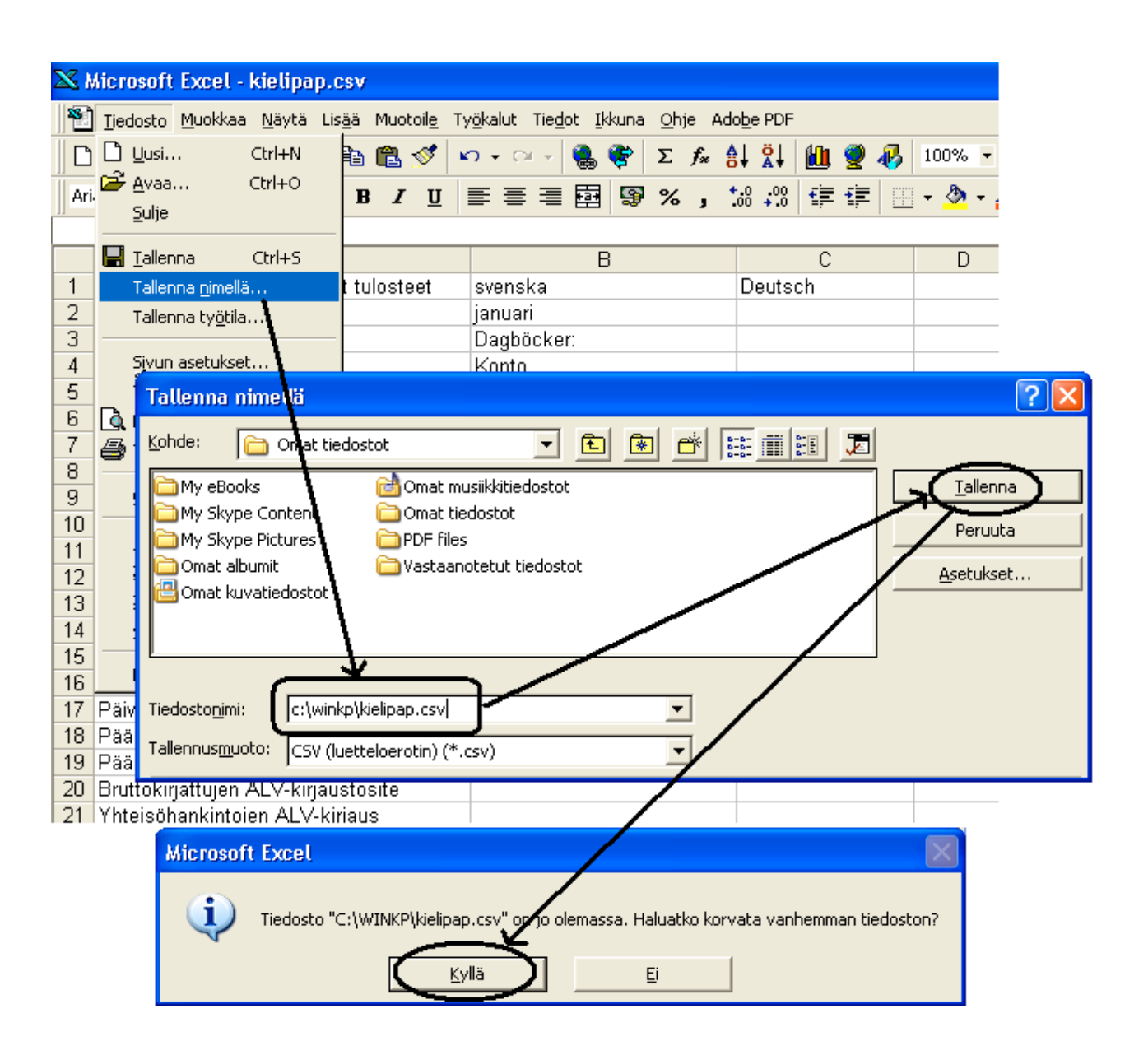

*Vinkki!* Voit syöttää yhdeksi omaksi "kieleksi" vaihtoehtoiset suomenkieliset termit, jos et halua aina käyttää ohjelman valmiiksi ehdottamia ilmaisuja.

*Huom!* Kielikortistoihin tekemäsi muutokset tulevat voimaan vasta, kun sammutat ja uudelleen käynnistät Asteri Windows Kirjanpidon.

# 8. ALV-laskelma ruotsiksi

Toiminnolla ALV|ALV-laskelman kieli, voit valita ALV-laskelman tulostumaan ruotsiksi.

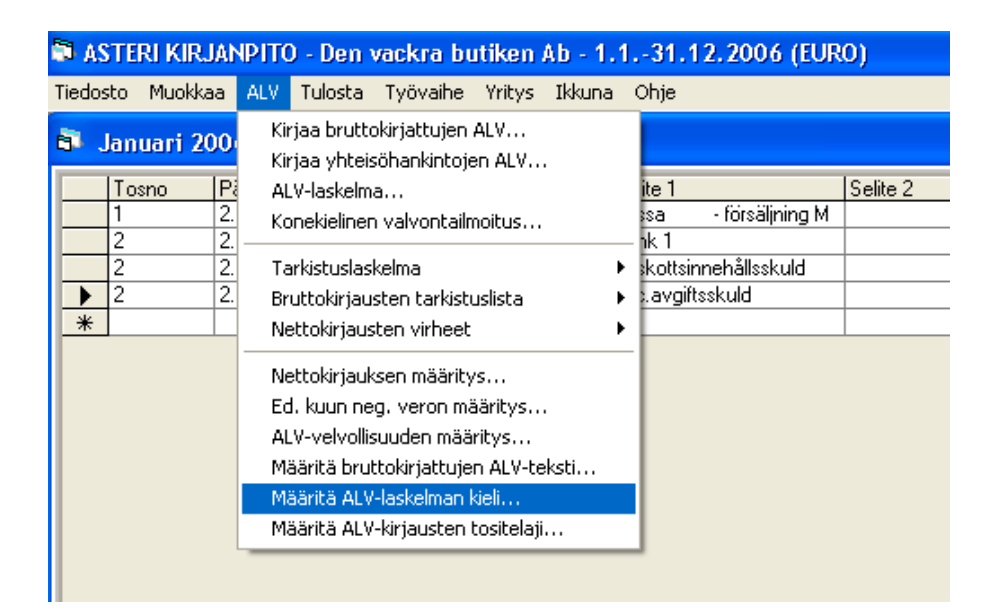

| 🖻 ALV-laskelman kielen valinta                                 | $\mathbf{X}$ |
|----------------------------------------------------------------|--------------|
| ALV-laskelman tekstit tulostetaan<br>O suomeksi<br>O ruotsikst |              |
| tilikaudet-ikkunassa valitulla paperitulosteiden kielellä      |              |
| <u>QK</u> <u>P</u> eruuta                                      |              |

| ME    | R VÄRDES:                   | Veri                        | fikat nr 🛛 | 12         |         |        |
|-------|-----------------------------|-----------------------------|------------|------------|---------|--------|
|       |                             |                             |            |            |         |        |
| Den   | ı vackra butik              | cen Ab                      |            |            |         |        |
| Dag   | ook                         | = Januari 2006              |            |            |         |        |
| 12    | 31.1.2006                   | försäljning MOMS-skuld 22%  | 2466       | Hatatat:   |         | 386,92 |
| 12    | 31.1.2006                   | försäljning MOMS-skuld 17%  | siaiaiai:  | 2469       |         | 7,26   |
| 12    | 31.1.2006                   | försäljning MOMS-skuld 8%   | Hatatak:   | 2470       |         | 2,96   |
| 12    | 31.1.2006                   | momsfordran 22%/ inköp      | 1536       | Hatatak:   |         | 18,03  |
| 12    | 31.1.2006                   | momsfordran 17%/ inköp      | 1539       | Hatatat:   |         | 8,72   |
| 12    | 31.1.2006                   | momsfordran 8%/inköp        | 1540       | Hatatat:   |         | 5,19   |
| 12    | 31.1.2006                   | ALV-velka                   | Hatatak    | 2464       |         | 408,64 |
| are i |                             | 052 Redovisningsmår         | uad mmåååå | JANUARI    | 012006  |        |
| SKA   | ATT PAINHEN<br>22 % s skatt | WISK FORSALJNINGENLIGT SKAT | TESATSERNI | A<br>201 = | 386 92  |        |
|       | 17 %:s skatt                |                             |            | 202 =      | - 7.26  |        |
|       | 8 %:s skatt                 |                             |            | 203 =      | - 2,96  |        |
|       | 0 %:s skatt                 |                             |            | 204 =      | 0,00    |        |
| Skat  | t på varuinköp              | från andra EU-länder        |            | 205 =      | 0,00    |        |
| REL   | OVISNINGSN                  | MÅNADENS SKATT SOM SKALLA   | VDRAS      | 206 =      | - 31,94 |        |
| Reda  | ovisningsmånad              | lens skatt                  |            | XXX =      | 408,64  |        |
| Neg   | ativ skatt från f           | föregående månad            |            | 207 =      | 0,00    |        |
| SKA   | TT SOM SKA                  | LLBETALAS                   |            | 208 =      | 408,64  |        |